## **Student Appointment Instructions:**

Log on to MySLCC

Select the card 'Testing Services' and click on the relevant testing center: Jordan, Redwood, South City

If the student cannot find the testing card, please have them scroll down to the bottom of the page and click on 'Discover More'. They can type in 'testing' in the search box to pin this to their home screen.

Once in RegisterBlast, click on 'My Exams' on the top right of the page to see the exams for which the student may schedule.

Please note that **ALL** students in a course will need to sign up for exams in this manner (there is no longer a separate way for students with accommodations to sign up).